# 빠른 설치 가이드

AC750 무선 듀얼밴드 공유기 Archer C20

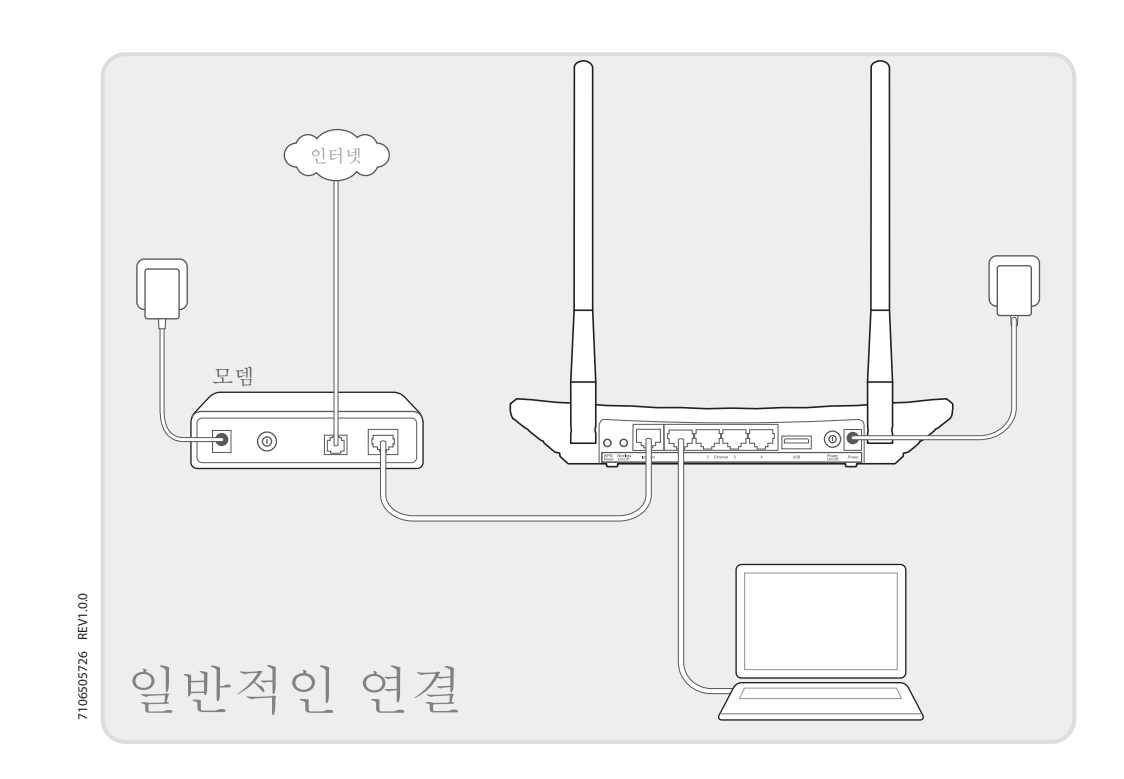

## 1. 하드웨어 연결

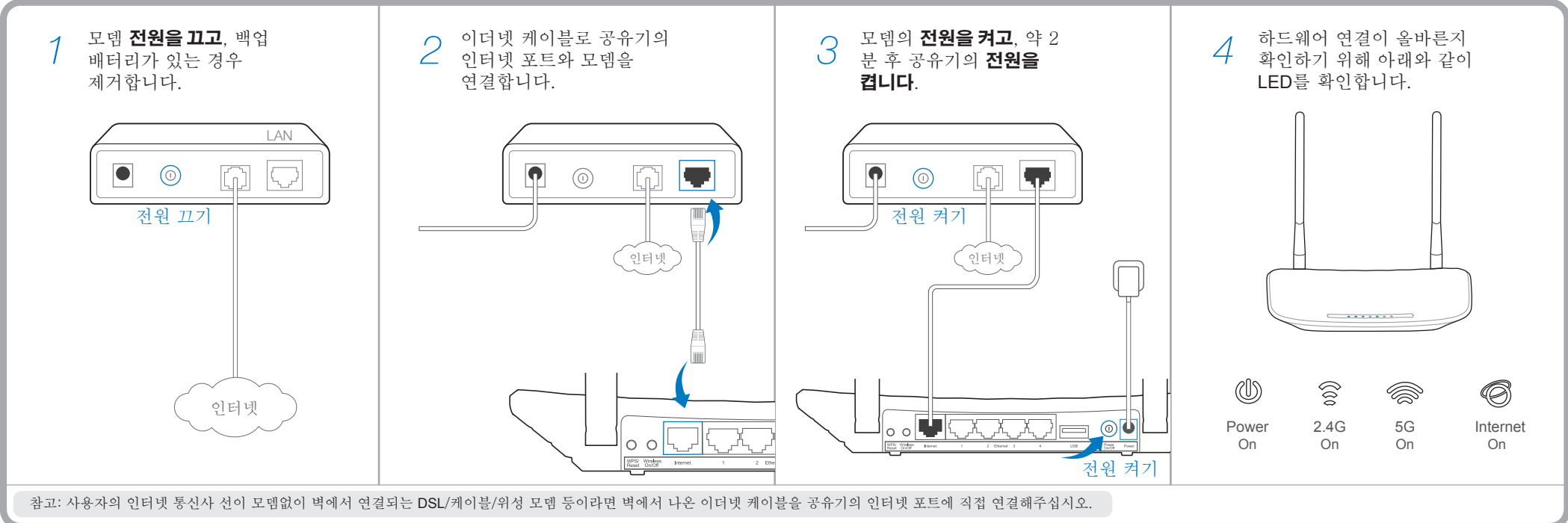

# **2.** 공유기 설정

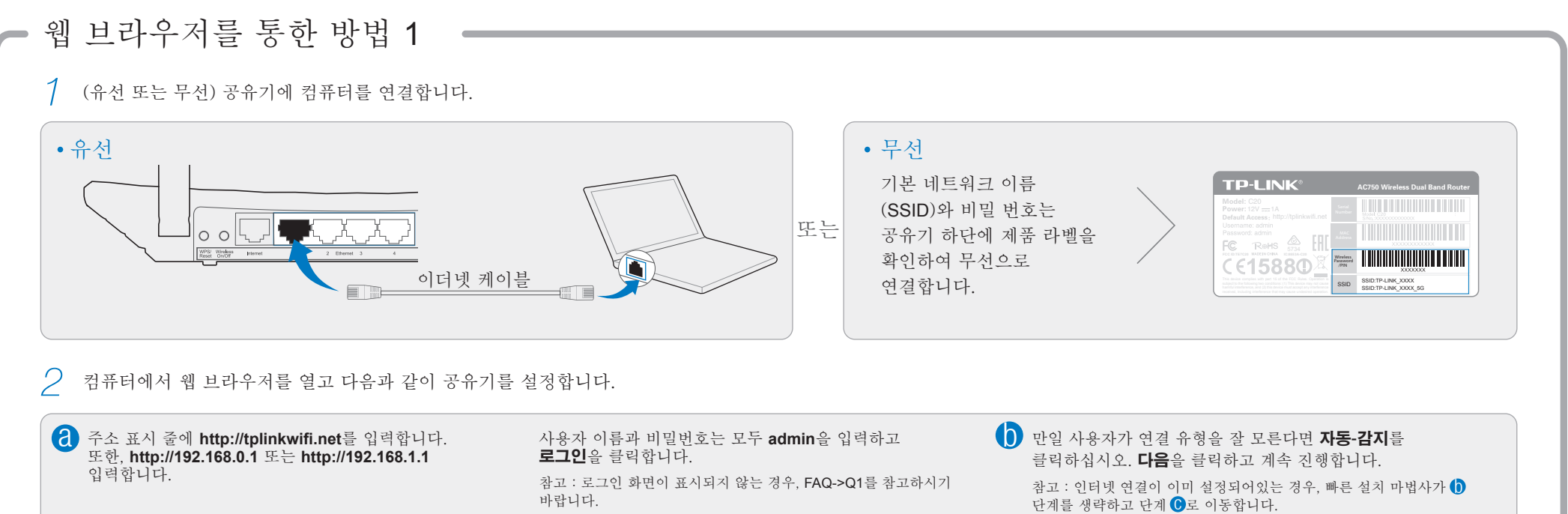

| <ul> <li>▶ 원하는 주파수를 선택하고 다음을 클릭합니다.</li> <li>▶ 기본값을 사용하거나, 무선 네트워크 설정을 변경하고<br/>다음을 클릭합니다.</li> <li>▶ 참고: 2.4GHz/5GHz 무선 네트워크 이름과 비밀번호를 사용자가<br/>설정할 수 있습니다. 변경되면, 기존 무선 연결이 자동으로<br/>해제됩니다. 사용자가 인터넷에 다시 액세스하기 위해 새로운 무선<br/>네트워크 이름/비밀번호를 사용해야 합니다.</li> <li>▶ 빠른 설정 - 듀얼 밴드 선택</li> <li>▶ 빠른 설정 - 듀얼 밴드 선택</li> <li>▶ 빠른 설정 - 듀얼 밴드 선택</li> <li>▶ 빠른 설정 - 무선 2.4GHz/5GHz</li> <li>▶ 마른 설정 - 무선 2.4GHz/5GHz</li> <li>▶ 마른 설정 - 완료</li> <li>▶ 아름 설정 - 완료</li> <li>▶ 아름 성정 - 환료</li> <li>▶ 아름 성정 - 환료</li> <li>▶ 아름 성정 - 환료 - 바람 - 바람 - 바람 - 바람 - 바람 - 바람 - 바람 - 바</li></ul> | $ \begin{array}{c c} & \times \\ \hline \\ \leftarrow & \rightarrow \\ \hline \\ \end{array} \end{array} $ http://tplinkwifi.net |                                 | 오 admin<br>오 admin<br>로그인<br>Copyright © 2014 TP-LINK Technologies Co., Ltd. All rights reserved.                                                                                    |   | <ul> <li>빠른 결성 - WAIN 연설 휴성</li> <li>자동-감지</li> <li>동적 IP (대부분의 경우)</li> <li>고정 IP</li> <li>PPPoE/러시아 PPPoE</li> <li>L2TP/러시아 L2TP</li> <li>PPTP/러시아 PPTP</li> </ul> |       | 다음                                                                     |
|----------------------------------------------------------------------------------------------------|----------------------------------------------------------------------------------------------------|---------------------------------|----------------------------------------------------------------------------------------------------|---|----------------------------------------------------------------------------------------------------|-------|------------------------------------------------------------------------|
| 빠른 설정 - 듀얼 밴드 선택     빠른 설정 - 무선 2.4GHz/5GHz     빠른 설정 - 완료       모 2.4GHz     무선 네트워크 이름: [TP-LINK_XXXX/TP-LINK_XXXX_5G]     장공!                                                                                                    | ▶ 원하는 주파수를 선택하고 다음을 클릭합니다.                                                                                                    | ()<br>가<br>참고<br>설가<br>해지<br>네트 | 본값을 사용하거나, 무선 네트워크 설정을 변경하고<br>음을 클릭합니다.<br>고: 2.4GHz/5GHz 무선 네트워크 이름과 비밀번호를 사용자가<br>정할 수 있습니다. 변경되면, 기존 무선 연결이 자동으로<br>세됩니다. 사용자가 인터넷에 다시 액세스하기 위해 새로운 무선<br>트워크 이름/비밀번호를 사용해야 합니다. | • | 설치를 완료하려면 <b>완료</b> 를 클                                                                                                    | 릭합니다. |                                                                        |
| 전 2.4GHz     무선 네트워크 이름: TP-LINK_XXXX / TP-LINK_XXXX_5G       전 5GHz     지역:                                                                                                    | 빠른 설정 - 듀얼 밴드 선택                                                                                                    |                                 | 빠른 설정 - 무선 2.4GHz/5GHz                                                                                                    | ĺ | 빠른 설정-완료                                                                                                    |       |                                                                        |
| 보 0041     보 0041     ····································                                                                                                    | ☑ 2.4GHz<br>☑ 5GHz                                                                                                    |                                 | 무선 네트워크 이름: TP-LINK_XXXX / TP-LINK_XXXX_5G<br>지역:<br>보안:<br>무선 비밀번호: XXXXXXXXX                                                                                                    |   | 성공!                                                                                                    |       | <ul> <li>아제 유선 및 무선</li> <li>기기들을 인터넷에</li> <li>연결할 수 있습니다!</li> </ul> |

| - CD 석치 마번사를 통하 1                        | 반번 <b>2</b>                                                                                                    |                                                                                                    |                                                                                                   |
|------------------------------------------|----------------------------------------------------------------------------------------------------|----------------------------------------------------------------------------------------------------|---------------------------------------------------------------------------------------------------|
| 참고: 미니CD를 실행할 수 없는 컴퓨터를 사용 하는 경우         | O □ <b>△</b><br>, 설정 방법 1을 참고하십시오.                                                                                              |                                                                                                    |                                                                                                   |
| 1 제품 구매 시 동봉된 CD를<br>CD-ROM 드라이브에 넣으십시오. | 2       Archer C20를 선택하고 간편 설치         도우미를 클릭합니다.         참고: 메인 페이지가 사용자의 컴퓨터에 표시되지 않는 경우 CD 파일 폴더 안에 Autorun.exe를 두 번 클릭합니다. | 사용자의 언어를 선택하고 다음을<br>클릭하면 간편 설치 도우미가 설치<br>과정을 안내할 것입니다.                                                                                                    | 4 설치를 완료하려면 <b>종료</b> 를<br>클릭합니다.                                                                 |
|                                          | Archer C20<br>Easy Setup Assistant<br>USB Printer Setup<br>User Guide<br>Application Guide                                      | Welcome         Install Router         Configure Router         Confirm Settings             Image: Description             Image: Description             Image: Description             Choose your language:         English             Image: Description             Image: Description             Image: Description             Image: Description             Image: Description | Welcome         Install Router         Configure Router         Confirm Settings         ① FINISH |

### 테더(**Tether**) 어플

티피링크 테더(Tether) 어플을 사용하면 스마트 기기에서 공유기를 관리할 수 있습니다.

- 무선 클라이언트에 대한 정보를 볼 수 있습니다.
- 부모가 아이의 인터넷 액세스를 컨트롤할 수 있습니다.
- 무선 공유기를 통해 인터넷에 액세스를 차단 또는 차단 해제할 수 있습니다.
- 공유기에 대한 몇 가지 기본 설정을 구성합니다.

### 그럼, 어떻게 시작하나요?

- 1 QR 코드를 스캔하고 애플 스토어 또는 구글 플레이에서 티피링크 테더(Tether) 어플리케이션을 다운로드 합니다.
- 2 스마트 기기가 무선 공유기에 연결 하는 것을 확인합니다.
- 3 테더(Tether) 응용 프로그램을 실행하시고 공유기를 쉽게 관리하십시오.

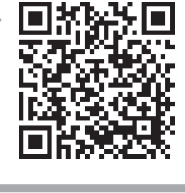

- USB 기능 로컬 네트워크를 통해 파일, 미디어, 저장 공간 및 프린터를 공유할 수 있습니다. 사용자는 FTP 서버를 설정하면 인터넷에 연결하여 언제든지 사용자의 파일에 00 액세스할 수 있습니다. USB 포트 공유 참고: USB 기능에 대한 응용 프로그램 설명서를 참고하시려면 QR 코드를 스캔하십시오. 또는 http://tp-link.com/app/usb에 접속하거나, 상자 안에 동봉된 CD를 통해 확인하실 수 있습니다.  $\bigcirc$ FTP 서버를 로컬 미디어 Ŷ 프린터  $\triangleright$ 통한 원격 액세스 스토리지 공유 공유 공유 자주 묻는 질문 (FAQ) Q1. 로그인 창이 표시되지 않는 경우 어떻게 하나요? Q3. 어떻게 공유기의 설정을 공장 초기값으로 초기화할 수 있나요?
  - A1. 동적 또는 고정 IP 주소로 컴퓨터가 설정되어 있는 경우 자동으로 IP 주소 받기로 설정을 변경합니다.
  - A2. http://tplinkwifi.net이 올바르게 웹 브라우저에 입력되었는지 확인하십시오. 또는 웹 브라우저에서 http://192.168.0.1이나 http://192.168.1.1 입력하고 Enter 키를 누릅니다.
  - A3. 다른 웹 브라우저를 사용하여 다시 시도하십시오.
  - A4. 공유기를 재부팅 하고 다시 시도하십시오.
  - A5. 현재 사용되는 네트워크 어댑터를 비활성화 -> 활성화 후 다시 시도하십시오.

### Q2. 인터넷 연결이 안되는 경우 어떻게 하나요?

- A1. 모뎀을 통해 직접 컴퓨터를 연결하여 인터넷이 제대로 작동하는지 확인 하십시오. 그렇지 않은 경우에는 인터넷 서비스 업체에 문의하십시오.
- A2. 웹 브라우저를 열어 http://tplinkwifi.net를 입력하고 재설정하십시오.
- A3. 공유기를 재부팅하고 다시 시도하십시오.

LED 표시등

참고: 케이블 모뎀 사용자의 경우 먼저 모뎀을 재부팅합니다. 재부팅 후에도 장애가 발생되다면, 공유기 관리페이지의 네트워크>MAC 클론>MAC 주소를 다음으로 복제를 누르고

|   | 발생된나면, 공유기<br>저장을 클릭합니다. | 관리페이시의 | 네트워크>MAC | 글론>MAC | 주소늘 | 나음으도 | 목제늘 | 구르 |
|---|--------------------------|--------|----------|--------|-----|------|-----|----|
| - | MAC 클론                   |        |          |        |     |      |     |    |

| ) 클론                           |                                     |                         |
|--------------------------------|-------------------------------------|-------------------------|
| WAN MAC 주소:<br>사용자 PC의 MAC 주소: | XX-XX-XX-XX-XX-XX<br>XX-XX-XX-XX-XX | 공장 MAC 복원<br>MAC 주소를 복제 |
|                                | 저장                                  |                         |

- A1. Archer C20 전원이 켜져 있는 상태에서 공유기의 후면 패널에 있는 WPS/리셋 버튼을 약 8초간 눌러주셨다가 손을 떼어주시면 초기화가 진행됩니다.
- A2. 공유기의 웹 관리 페이지에 로그인을 하고 -> 시스템 도구의 공장 초기화에서 복원을 클릭 한 다음 진행률 표시줄이 완료될 때까지 기다립니다.

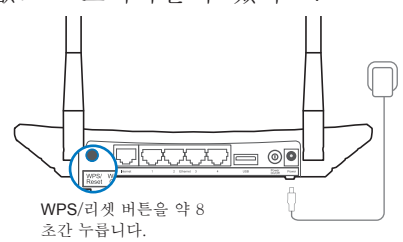

#### Q4. 비밀번호를 분실했는데 어떻게 확인하나요?

- 공유기 웹 설정 페이지 비밀번호:
- A. 웹 설정 페이지의 변경된 비밀번호는 확인이 불가능합니다. 공유기 리셋을 진행하여 초기 비밀번호로 복원 후 새로 설정하여 주십시오.(공유기를 리셋한 경우 초기 사용자 이름과 비밀번호는 admin/admin입니다.)
- 무선 네트워크 비밀번호:
- A1. 초기에 설정된 기본 무선 비밀번호는 공유기 하단에 부착된 라벨 "무선 비밀번호/PIN"에 적혀 있습니다.
- A2. 무선 비밀번호를 변경한 경우 공유기 관리페이지에 로그인 후 무선>무선 보안에서 확인하거나, 리셋 버튼을 눌러 초기화할 수 있습니다.

참고: 자세한 문제 해결 도움말은 다음 링크를, http://www.tp-link.com/en/support/faq 참고하십시오. 기술 지원이 필요하실 경우 티피링크 기술지원센터에 연락을 주시기 바랍니다.

|          | 이름        | 상태                       | 표시                                                                                                    |
|----------|-----------|--------------------------|----------------------------------------------------------------------------------------------------|
| Ŵ        | (전원)      | 꺼짐<br>깜박임<br>켜짐          | 전원 꺼짐.<br>공유기가 시작 또는 펌웨어 업그레이드를 하고 있습니다.<br>전원 켜짐.                                                                                      |
| 00)      | (무선 2.4G) | 꺼짐<br>켜짐                 | 무선 기능이 비활성화되어 있습니다.<br>무선 기능이 활성화 되었습니다. 공유기 2.4GHz 무선 주파수 대역에서 작동중입니다.                                                                 |
|          | (무선 5G)   | 꺼짐<br>켜짐                 | 무선 기능이 비활성화되어 있습니다.<br>무선 기능이 활성화 되었습니다. 공유기 5GHz 무선 주파수 대역에서 작동중입니다.                                                                   |
| <u>ل</u> | (이더넷)     | 꺼짐<br>켜짐                 | 어떤 장치도 이더넷 포트에 연결되어 있지 않습니다.<br>하나 이상의 장치가 이더넷 포트에 연결되어 있습니다.                                                                           |
| Ø        | (인터넷)     | 블루<br>오렌지<br>꺼짐          | 인터넷 포트에 연결되어 있고 인터넷에 액세스할 수 있습니다.<br>인터넷 포트에 연결되어 있지만 인터넷에 액세스할 수 없습니다.<br>인터넷 포트가 연결되어 있지 않고 인터넷에 액세스할 수 없습니다.                         |
|          | (USB)     | 꺼짐<br>깜박임<br>켜짐          | USB 포트에 연결된 USB 장치가 없습니다.<br>연결된 USB 장치가 인식되고 있습니다.<br>USB 장치가 성공적으로 인식되었습니다.                                                           |
|          | (WPS)     | 천천히 깜박임<br>켜짐<br>빠르게 깜박임 | 무선 장치는 WPS 기능에 의해 네트워크에 연결됩니다. 이 프로세스는 2분간 지속됩니다.<br>무선 장치가 WPS 기능을 이용하여 네트워크에 성공적으로 추가되었습니다.<br>무선 장치를 WPS 기능을 이용하여 네트워크에 추가하지 못 했습니다. |